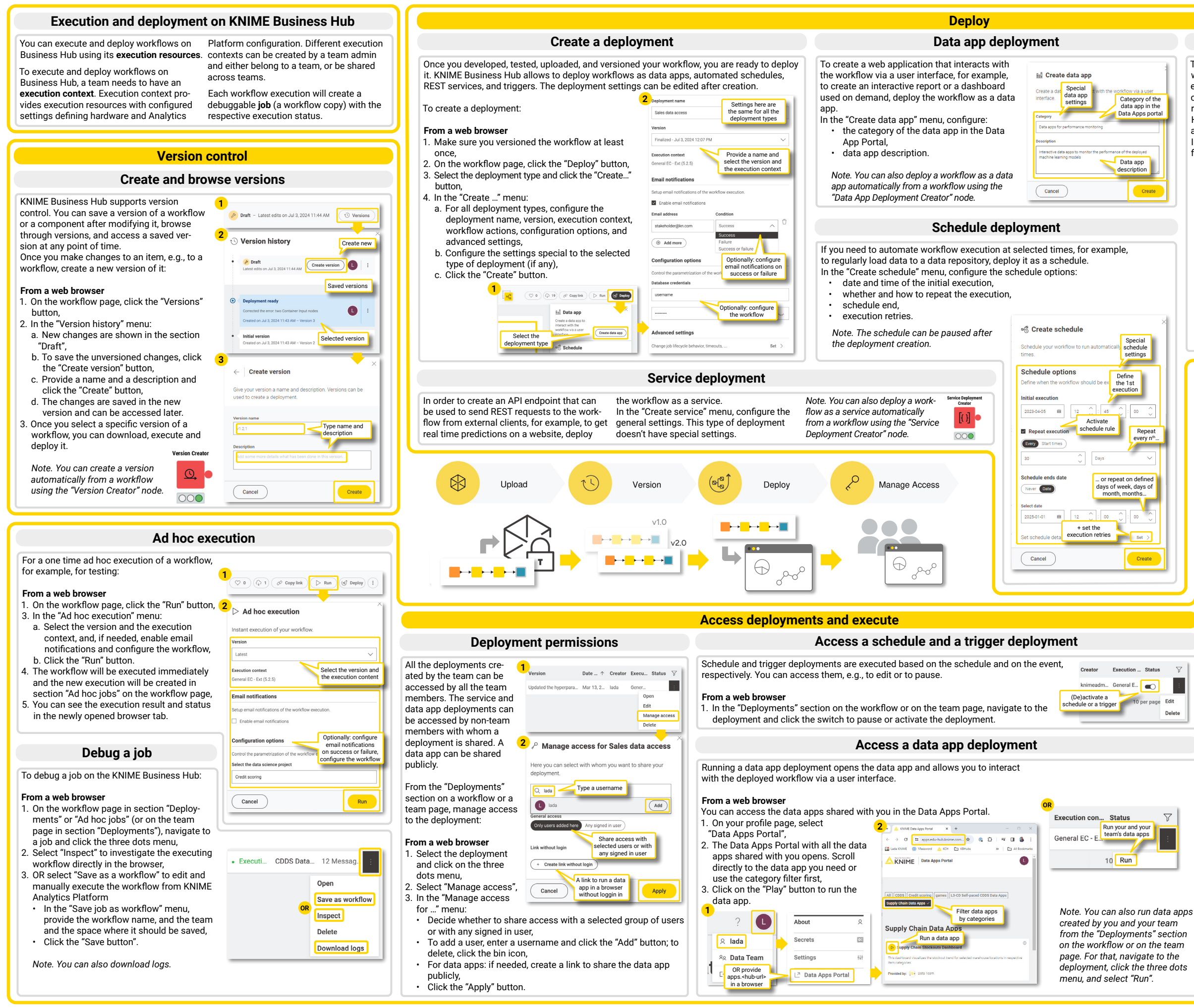

Open for Innovation

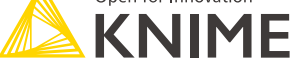

## Trigger deployment

To trigger the workflow execution when an event takes place, for example, to trigger prediction computation when a prediction request file appears in a Business Hub space, deploy the workflow as a trigger

In the "Create trigger" menu, configure the trigger options:

- the team, the space and (optionally) the subfolder where the trigger should listen for events,
- file types an event should happen to,
- all the actions to files that should trigger the workflow execution

| Create trigg Create a trigger to exern occurs. | secute the workflow when settings                           |
|------------------------------------------------|-------------------------------------------------------------|
| Trigger options                                |                                                             |
| Define events that will trig                   | gger workflow execution.                                    |
| Team                                           | Space                                                       |
| Evangelism                                     | ✓ Reporting ✓ <sup>□</sup>                                  |
| () Add                                         | Select the space<br>where the trigger<br>listens for events |
| File type                                      |                                                             |
| Workflow                                       | Select the file type                                        |
| Component                                      | happen to                                                   |
| <ul> <li>Data file</li> </ul>                  |                                                             |
| Action                                         |                                                             |
| Added                                          | Select all actions                                          |
| Modified                                       | the workflow                                                |
| New version created                            |                                                             |
| Additional filtering                           |                                                             |
| No By subforder                                | Optionally: select a                                        |
|                                                | listens for events                                          |
| Subfolder                                      |                                                             |
| /New input data                                |                                                             |
|                                                |                                                             |
| Cancel                                         | Create                                                      |

### Access a service deployment

To execute a workflow deploye as a service, you need to send a REST request to this service. For that, you need the service request URL and an application password.

To access a request URL of the service:

#### From a web browser

- 1. In the "Deployments" sectior on the workflow or on the team page, navigate to the service deployment and click the three dots menu,
- 2 Select "Open" The new page with the service endpoints opens,
- In the section "Execution", select the type of request and expand it
- a. Click the "Try it out" buttor if needed, change the parameters, and click the
- "Execute" button b. Copy the request URL.

To create an application passw

#### From a web browser

- 1. On the profile page, select "Settings" and "Application passwords".
- 2. Click the "Create application password" button.
- 3. Enter a name and click the "Apply" button,
- 4. Copy the ID and the password while the password ba is still green. This is the only time they are shown

With the request URL and the application password you can send a REST request to the workflow deployed as a service from any external client.

Note. To be able to send a REST request to a service wit vour application password. the deployment should be cre ated by you or shared with you.

|            | nee acproyment                                                                                                    |
|------------|----------------------------------------------------------------------------------------------------|
| d (        | Execution con Status                                                                                                    |
| I          | General EC - E                                                                                                    |
|            | 10 Open                                                                                                    |
|            | 2 Execution Available endpoints                                                                                                    |
| n          | POST     /deployments/rest:a73r66d-<br>cb32-4b2e-935c-abd9588a6fa3<br>/execution     Ch32-4b2e-935c-abd9588a6fa3<br>deployment.                                             |
|            | GET Available<br>REST requests safefaa<br>deployment.                                                                                                    |
| <b>`</b>   | Parameters Try it out                                                                                                    |
|            | 4                                                                                                    |
|            | Execute                                                                                                    |
| d          | 5 Request URL                                                                                                    |
| n,         | https://api.edu-<br>hub.knime.com/deployments/rest:a757e60d-cb32-4b2e-<br>935c-4bd9588a6fa3/execution                                                                       |
| ord:<br>1  | Settings Add new                                                                                                    |
|            | Application passwords                                                                                                    |
| 2          |                                                                                                    |
| r          | Create an application password. You can assign a name to it<br>in order to keep track of its purpose. The actual ID and<br>password will only be shown once after creation. |
|            | Name Provide Provide the name                                                                                                    |
|            | Cancel                                                                                                    |
| 3          | Application passwords                                                                                                    |
| h          | Copy while the<br>bar is green                                                                                                    |
|            | 4511521                                                                                                    |
| <u>)</u> - | P yNi9H3714Fzp0cBjzkrB [] Copy id tlEz9stB3VP_SUhCOFzr0rvW7cC                                                                                                    |

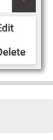

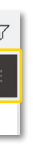

# **KNIME Press**

Extend your KNIME knowledge with our collection of books from KNIME Press. For beginner and advanced users, through to those interested in specialty topics such as topic detection, data blending, and classic solutions to common use cases using KNIME Analytics Platform - there's something for everyone. Available for download at www.knime.com/knimepress.

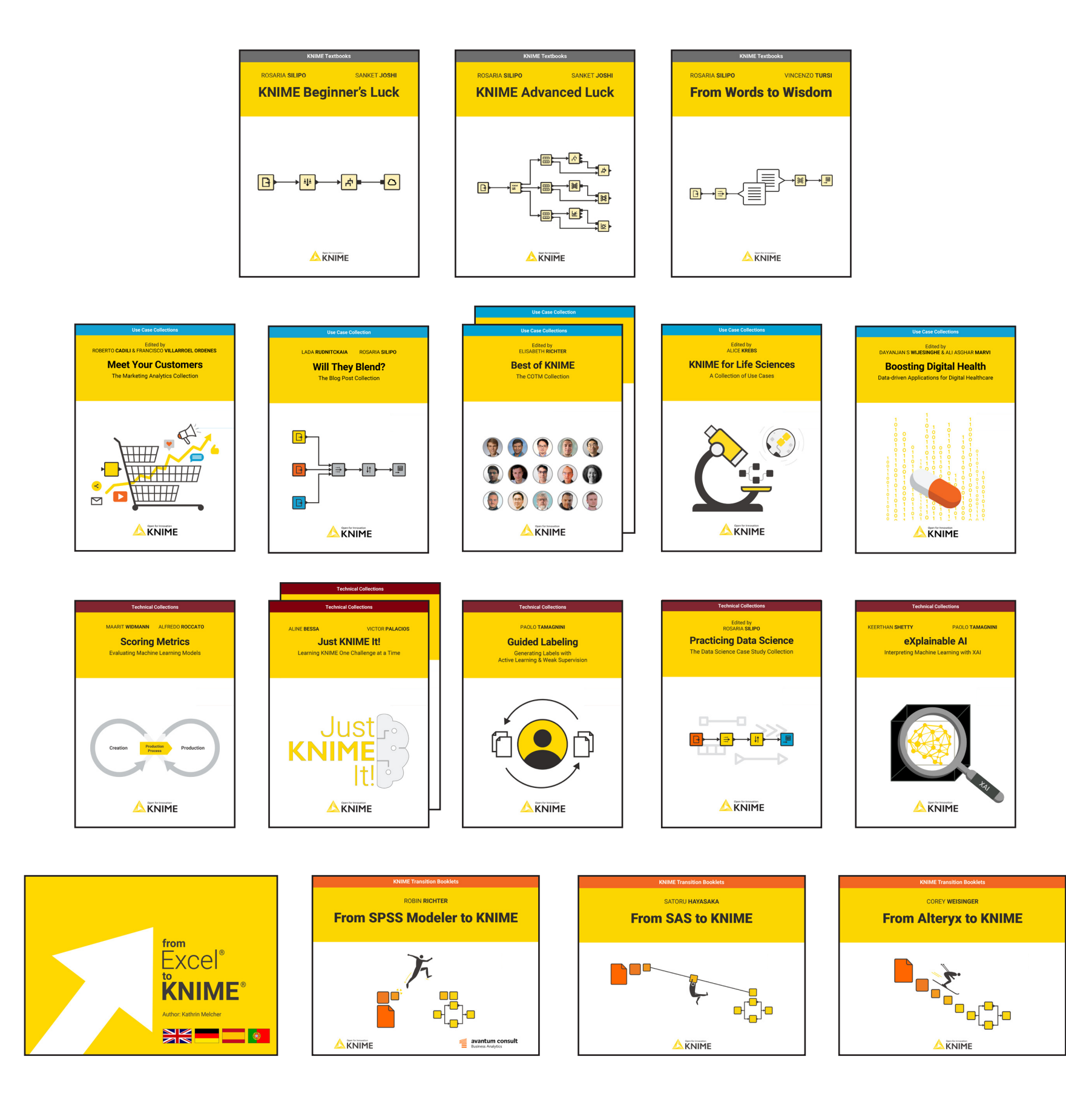

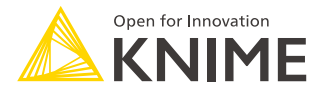

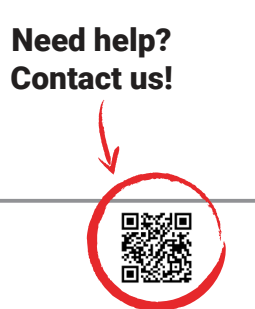